■My TGU.net 揭示登録

<学生選択>をクリックしたときに、何も表示されないときの対処方法

この現象は、ブラウザに Microsoft Edge を使っている場合に発生します。

My TGU.net 掲示登録で、<学生選択>をクリックしたときに、

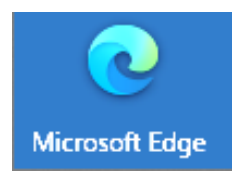

以下現象が発生したときは、**■対処方法**を参照して、ポップアップブロックを オフにしてください。

## ■現象

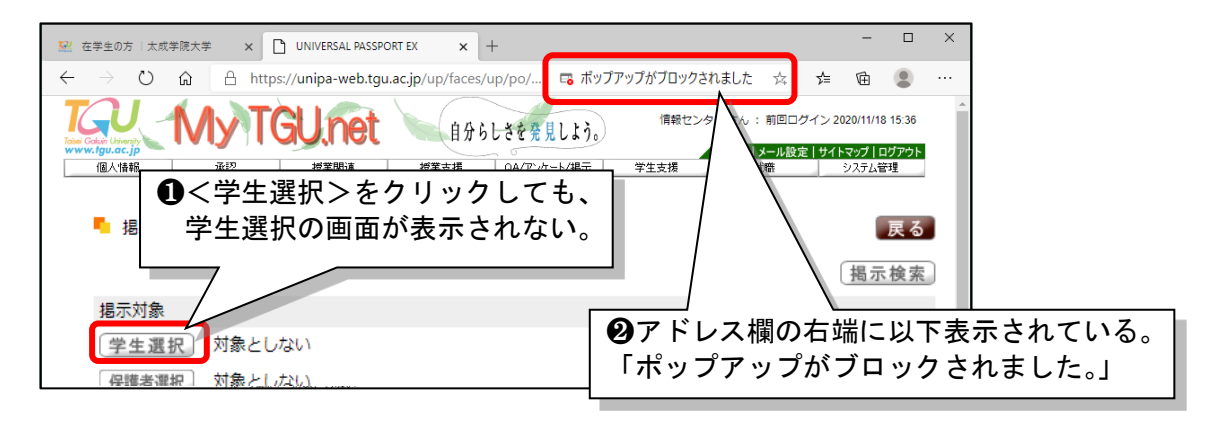

■対処方法

1)①アドレス欄の 📑

をクリックしたあと、②<管理>をクリックします。

| 🔛 在学生の方   太成学院大学 🗙 🗋 UNIVERSAL PASSPORT EX 🗙 十 - ロ ×                                                                              |    |
|----------------------------------------------------------------------------------------------------|----|
| $\leftarrow \rightarrow \circlearrowright \ \widehat{\square} \ \land \ https://unipa-web.tgu.ac.jp/up/faces/up/po/Poa01202A.jsp$ |    |
| ボッブアップがブロックされました:<br>ポップアップがブロックされました:<br>・ <u>https://unipa-web.tg/up/po/p</u>                                                   | ь. |
| 個人情報 承認 授業関連 授業支援 C https://unipa-web.tgus イレクトを案に許可する ホロックを続行 あ示一覧>掲示登録 あの一覧>掲示登録 あの一覧>                                          | 0  |
| 掲示対象 管理 <b>完了</b>                                                                                                    | Γ  |
| 1)②<管理>をクリック。                                                                                                    | -  |

2) ①ブロック(推奨)をオフにしたあと、②[設定] タブの×をクリックします。

| 🔛 在学生の方:太成学院大学 🗙 📋 UNIVERSAL PASSPORT EX 🗙 🐼 設定                                                               | ×+ - □ ×  |
|----------------------------------------------------------------------------------------------------|-----------|
| $\leftrightarrow$ $\rightarrow$ $\circlearrowright$ $\circlearrowright$ Edge   edge://settings/content/popups | ☆ ☆ @ ⑧ … |
| = 設定 2)①オフにする。                                                                                                |           |
| ← サイトのアクセス許可 / ポップアップとリダイレクト                                                                                  | ×をクリック。   |
| ブロック (推奨)                                                                                                    |           |
| プロック                                                                                                    | 追加        |

以上